# การใช้งานระบบ MCU Gallery

ระบบ MCU Gallery คือระบบคลังภาพของเครือข่ายในมหาวิทยาลัย มหาจุฬาลงกรณราชวิทยาลัย ซึ่งพัฒนาโดยส่วนเทคโนโลยีสารสนเทศ การใช้งาน ทั่วไป สามารถเข้าได้ที่ www.edmcu.net และเลือกเมนู

- ส่วนการ **Upload** ภาพขึ้นบริการใน MCU Gallery มีขั้นตอนดังนี้
- 1. เข้าไปที่ http://gallery2.mcu.ac.th/wp-admin

galay fulcu

2. ใส่ user name: kasem และ password: \*\*\*\*\*\*\* แล้วกด Login

| Username    |        |
|-------------|--------|
| kasem       |        |
| Password    |        |
| •••••       |        |
| Remember Me | Log In |

3. เมื่อเข้ามาหน้าหลักของโปรแกรมให้คลิกเมนู Galleries และเลือก Add new

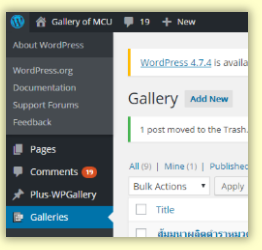

## และให้ทำตามขั้นตอนต่อไปนี้

1) พิมพ์ชื่ออัลบัมใหม่ในช่อง Add New Gallery

| Add New Gallery |
|-----------------|
|                 |
|                 |

2) พิมพ์คำอธิบายกิจกรรม ทำที่ไหน เมื่อไร อย่างไร โดยสรุป เช่น

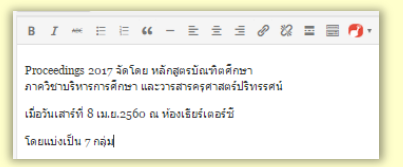

3) คลิก 🗸 เลือกกลุ่ม Category ที่ต้องการให้ภาพไปแสดง

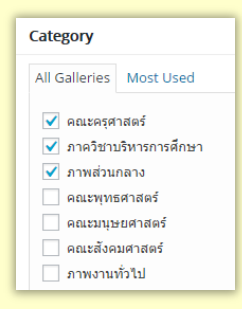

- 4) คลิกเลือกรูปแบบการแสดงภาพ (Single Layout Style)
  - Single layout skyle

     Image: Single layout skyle

     Image: Single layout skyle

     HORZ, SLIDER

     Image: Single layout skyle

     Image: Single layout skyle

     Image: Single layout skyle

     Image: Single layout skyle

     Image: Single layout skyle

     Image: Single layout skyle

     Image: Single layout skyle

     Image: Single layout skyle

     Image: Single layout skyle

     Image: Single layout skyle

     Image: Single layout skyle

     Image: Single layout skyle
- 5) เพิ่มภาพเข้าระบบ โดยคลิกที่ปุ่ม Add gallery images

Add gallery images

 6) เลือกเมนู Upload Files > Select files เลือกภาพที่เตรียมไว้แล้ว จากคอมพิวเตอร์ (ขนาดภาพทั่วไปไม่ควรใหญ่เกิน 3-5 MB.

## และอัลบัมหนึ่ง ไม่ควรมีภาพมากเกิน 60-80 ภาพ)

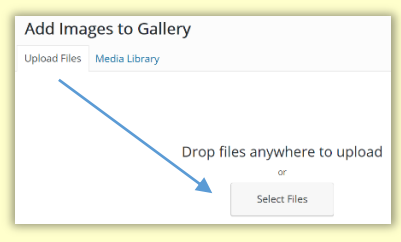

-เข้าไปเลือกภาพจาก Hard disk ที่ท่านเตรียมไว้แล้ว -เลือกเสร็จกด Open ภาพจะถูก upload ขึ้นสู่ระบบ ให้รอจนกว่าจะเสร็จ

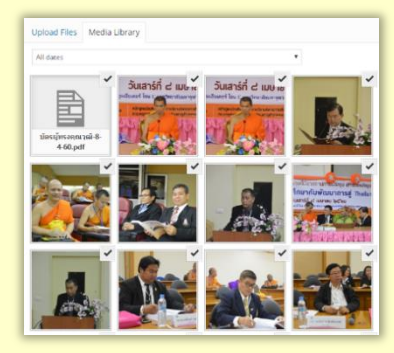

7) ภาพ upload เสร็จแล้วให้กด Add to gallery 🗹

#### Add to gallery

Featured Image

Set featured image

กดที่ Set featured image เพื่อเลือกภาพตัวอย่าง
 เลือกเสร็จแล้วกดกลับออกมา

9) กดปุ่ม Publish เพื่อให้ภาพถูกนำไปแสดงในระบบออนไลน์

- 10) กดปุ่ม View Gallery เพื่อดูตัวอย่างภาพที่จาก Gallery
- 11) ถ้าต้องการแก้ไขจุดต่างๆ กด
   *Construct Construction* Edit Gallery เสร็จแล้ว ให้กด
   Update

- สำต้องการเพิ่มภาพชุดใหม่ ให้กด Gallery of MCU และดำเนินการตาม ข้อที่ 1. ถึงข้อที่ 3. 1) 11)
- 5. ถ้าเสร็จเรียบร้อย ต้องการออกจากระบบ กดชื่อผู้ใช้ แล้วเลือกเมนู Log Out

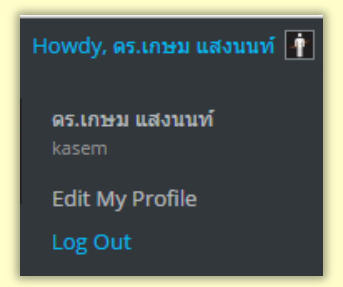

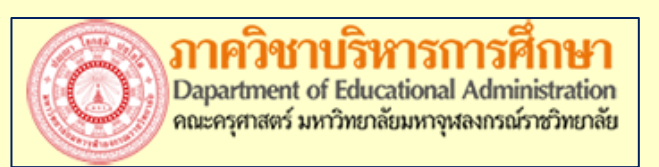

### www.edmcu.net